附件2:

## 公共号的登录与申请

1. 在浏览器地址栏输入: http://mp.yiban.cn 进入公共 平台首页, 若已有公共号可直接登录。

| ▶ 易班公共平台 |              | 还没有帐号    | 立即注册 |
|----------|--------------|----------|------|
| 邮箱/手机号   | 沟通,          | 没有公共账号 人 |      |
| 密码登录     | 拉近你我的距离      | ¥ 🗌      |      |
| 忘记密码?    | 已有公共账号或者机构账号 | 7        |      |

2. 若没有公共号点击右上角"立即注册",进入账号申请界面

| 公共帐号                                 | 开发者帐号                                            |
|--------------------------------------|--------------------------------------------------|
| 学校老师或辅导员可进行申请,与学生进行互动,打造<br>自己的内容社区。 | 申请后同时获取公共账号,可调用易班公共平台的接口<br>开发对应的轻应用或对本身的账号进行开发。 |
| 申请                                   | 申请                                               |

3. 点击公共账号下面的【申请】按钮,进入申请界面

| 1、登录易班主站 | 2、进行校方认证 3、提交审核信息    | 4、注册成功                                                                   |
|----------|----------------------|--------------------------------------------------------------------------|
|          |                      | 5 返回到注册选择                                                                |
|          | 申请公共帐号请先使用易班帐号登录     |                                                                          |
|          | 手机号码                 | <ul> <li>首先通过绑定过的手机号登陆</li> <li>易班主站:</li> <li>(1)校方认证:直接跳到第三</li> </ul> |
|          | <b>密码</b><br>请编入您的密码 | <ul> <li>步:</li> <li>(2)未通过校方认证:需要先</li> <li>通过校方认证再进行以下步骤</li> </ul>    |
|          | 下一步<br>没有易班账号,立即注册   | _                                                                        |

4. 按照提示提交审核。审核信息填写: XX 系 XXX 辅导员或

XX 系 XXX 老师

| 1、登录易班主站 2、验证 | 注册信息 3、提交审核信息    | 4、注册成功  |
|---------------|------------------|---------|
|               | 请输入您要申请公共帐号的申请理由 |         |
| 公共帐号简介        |                  | 输入申请理由, |
|               | 请输入1-200个中英文字符简介 |         |
|               | 提交审核             |         |

5. 提交申请成功后,请耐心等待机构号的审核

| 1、登录易班主站                        | 2、进行校方认证 | 3、提交审核信息 | 4、注册成功 |  |  |  |
|---------------------------------|----------|----------|--------|--|--|--|
|                                 |          |          |        |  |  |  |
| 您已成功提交审核信息,请联系贵校校级管理人员批准审核您的申请。 |          |          |        |  |  |  |
|                                 |          |          |        |  |  |  |
| 确定                              |          |          |        |  |  |  |